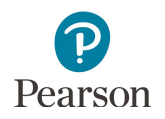

## **Ordering Additional Test Materials**

An additional order must be placed by staff with a District Assessment Coordinator (DAC) or Assessment Administrator (AA) user role in PearsonAccess Next if additional test materials are needed for any of the following reasons:

- Students have newly enrolled or there are changes in accommodations or test assignments after Jan. 22, 2021.
- The district decided not to receive MTAS test materials in the initial test materials shipment (a decision made during Pretest Editing).
- Students require the MTAS Presentation Pages and Response Option Cards for reading in a symbol format.

Additional orders can be sent either to the district or a specific school.

Allow time for an additional order to be delivered before test administration. Additional orders can be made until **noon** on the Wednesday of the last week of the testing windows so that any test materials arrive in time for test administration.

| ŀ                                 | Additional Orders Windows                    |                        |
|-----------------------------------|----------------------------------------------|------------------------|
| Dates for Reading and<br>Math MCA | Dates for Reading, Math,<br>and Science MTAS | Dates for Science MCA  |
| Feb. 23– Ma                       | ay 5 (noon)                                  | Feb. 23– May 12 (noon) |

All additional orders automatically include return and district labels. If additional return labels and/or district labels are needed, call the Pearson help desk at 888-817-8659 or <u>submit a help desk request</u> and indicate how many additional labels are needed. Note: Red stickers for sealing MCA paper test books are provided along with additional orders of paper test books. Tape can still be used to seal the test book, as needed.

- Once you have signed in to PearsonAccess Next, verify that the applicable test administration (e.g. MCA 2021 or MTAS 2021) is selected. To change the test administration, select the current test administration in the black bar at the top of the page, select the 2020– 2021 dropdown, as needed, and then select the test administration.
- 2. On the Home page under Setup, select **Orders & Shipment Tracking**.
- 3. Select the dropdown menu to the right of the **Start** button and select **Orders**.

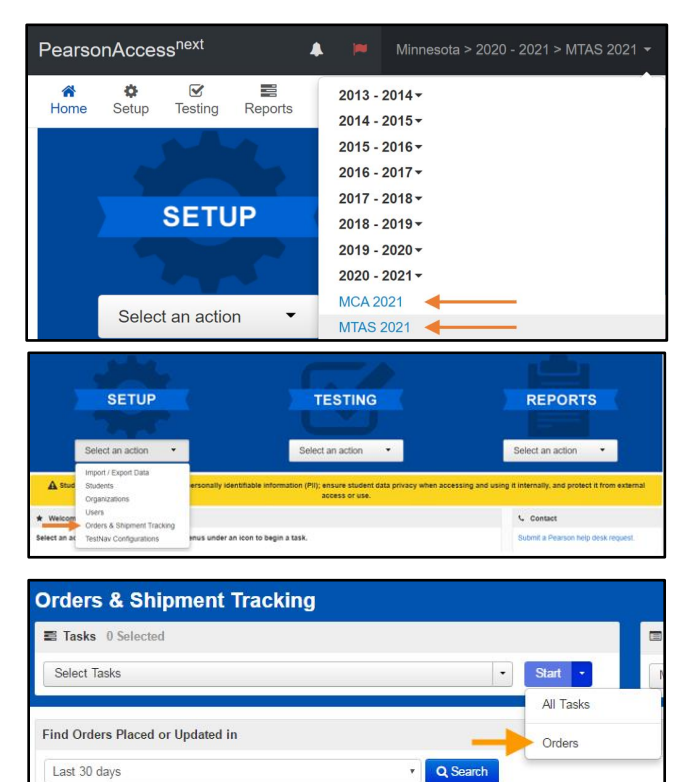

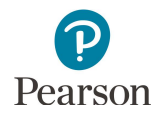

- 4. On the New Order screen, enter the required information as indicated by the asterisks (\*).
  - Date Needed\*:
  - Reason
  - Special Instruction; information entered in this field is NOT sent to UPS, and it should only be used if you have special instructions for Pearson (e.g., Please do not deliver during spring break, March 23-27).
  - Contact Name\*
  - Address Line 1\*
  - Job Title
  - Email
  - City, State, Zip Code\*
  - Phone\*
  - Fax
- 5. Under Materials Order, select Add Items.

| lasks for Orders                  |                                         | O Add Task K Previou | is Task Next Task > Exit Tasks |
|-----------------------------------|-----------------------------------------|----------------------|--------------------------------|
| Create / Edit Orders Cancel Order | 5                                       |                      |                                |
| ADDITIONAL ORDERS                 | DETAILS                                 |                      |                                |
| Create Additional Order           | New Order                               |                      | Create Rese                    |
|                                   | Organization (Code)                     | Date Needed'         |                                |
|                                   | CFL CONTROL DISTRICT 5555 (5555-09-000) | <b>m</b>             |                                |
|                                   | Reason                                  | Special Instruction  |                                |
|                                   |                                         |                      |                                |
|                                   |                                         |                      |                                |
|                                   | Ship To                                 |                      |                                |
|                                   |                                         |                      |                                |
|                                   | Use a Stored Contact                    |                      |                                |
|                                   | Select                                  | •                    |                                |
|                                   | Contact Information                     | Shipping Address     |                                |
|                                   | Contact Name*                           | Address Line 1*      |                                |
|                                   | Job Title                               | Address Line 2       |                                |
|                                   | Email                                   | City*                |                                |
|                                   | Phone Ext                               | State"               |                                |
|                                   |                                         |                      | ř                              |
|                                   | Fax                                     | Zincode"             |                                |

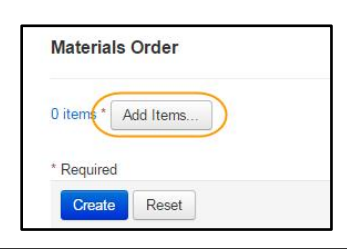

| Q Find Mate | rials              |                              | Filters | (clear)    |          |                    |       |                 |                |   |
|-------------|--------------------|------------------------------|---------|------------|----------|--------------------|-------|-----------------|----------------|---|
| Description |                    | Item #                       | Subj    | set        | Material | Туре               | ٠     | Grade           |                |   |
| 119 Results |                    |                              |         |            |          | III show all items | ₩ sho | w ordered items | Displaying     | , |
| Amount      | Description        |                              |         | Item #     | Subject  | Туре               | Grad  |                 |                |   |
| 0           | MCA Grade 8 Scient | ce Contracted Braille Kit    |         | MN00015346 | Science  |                    | Grade | 8 8             |                |   |
| 0           | MCA High School Sc | sience Contracted Braille K  | t       | MN00015347 | Science  |                    | Grade | 10,Grade 11,Gra | ide 12,Grade 9 |   |
| 0           | MCA Grade 10 Read  | ding Uncontracted Braille K  | it      | MN00015348 | Reading  |                    | Grade | 10              |                |   |
| 0           | MCA Grade 11 Math  | ematics Uncontracted Brail   | le Kit  | MN00016349 | Math     |                    | Grade | o 11            |                |   |
| 0           | MCA Grade 3 Mathe  | ematics Uncontracted Braili  | 2 Kit   | MN00015350 | Math     |                    | Grade | 3               |                |   |
| 0           | MCA Grade 3 Read   | ng Uncontracted Braille Kit  |         | MN00015351 | Reading  |                    | Grade | 3               |                |   |
| 0           | MCA Grade 4 Mathe  | ematics Uncontracted Brailly | s Kit   | MN00016352 | Math     |                    | Grade | 4               |                |   |
| 0           | MCA Grade 4 Read   | ing Uncontracted Braille Kit |         | MN00016363 | Reading  |                    | Grade | 4               |                |   |
| 0           | MCA Grade 6 Mathe  | ematics Uncontracted Brailly | e Kit   | MN00015354 | Math     |                    | Grade | 6               |                |   |
| 0           | MCA Grade 6 Read   | ng Uncontracted Braille Kit  |         | MN00016355 | Reading  |                    | Grade | 5               |                |   |
| 0           | MCA Grade 6 Mathe  | ematics Uncontracted Brailly | e Kit   | MN00015356 | Math     |                    | Grade | 6               |                |   |
|             | MCA Grade 6 Read   | ing Uncontracted Braille Kit |         | MN00015357 | Reading  |                    | Grade | 6               |                |   |

| 1 items Add | /Edit Items                                                                       |
|-------------|-----------------------------------------------------------------------------------|
| Amount      | Description                                                                       |
| 1           | MCA Grade 4 Mathematics Contracted Braille                                        |
| * Required  |                                                                                   |
| Create      | Reset                                                                             |
|             |                                                                                   |
| Materials O | rder                                                                              |
| Materials O | rder                                                                              |
| Materials O | /Edit Items                                                                       |
| Materials O | rder<br>/Edit items<br>Description<br>MCA Grade 4 Mathematics Contracted Bralle H |

6. On the Edit Materials Order screen, in the Amount column, enter the amount of each material needed. Select **Save**.

Tip: Use the **Find Materials** or **Filters** at the top to narrow your search.

Note: For Mathematics MCA, scripts and 12 point font test books must be ordered separately. All large print or braille test books must also be ordered separately from scripts.

- 7. To edit the materials order, select **Add/Edit Items** and edit the amounts as needed.
- 8. Select **Create** to create the materials order.

Note: Once created, the materials order cannot be edited. If materials were ordered by mistake, these materials can be returned to Pearson along with other secure test materials. If additional materials need to be ordered, follow the steps above to create another order.